# **\Ol>** imagineer

Blog Works About 🔊

PUBLISHED ON 02 JAN 2020

## Setting up TP-Link Archer C2 Router as a Repeater

How to run TP-Link Archer C2 AC750 Wireless Dual Band Gigabit Router in Repeater mode

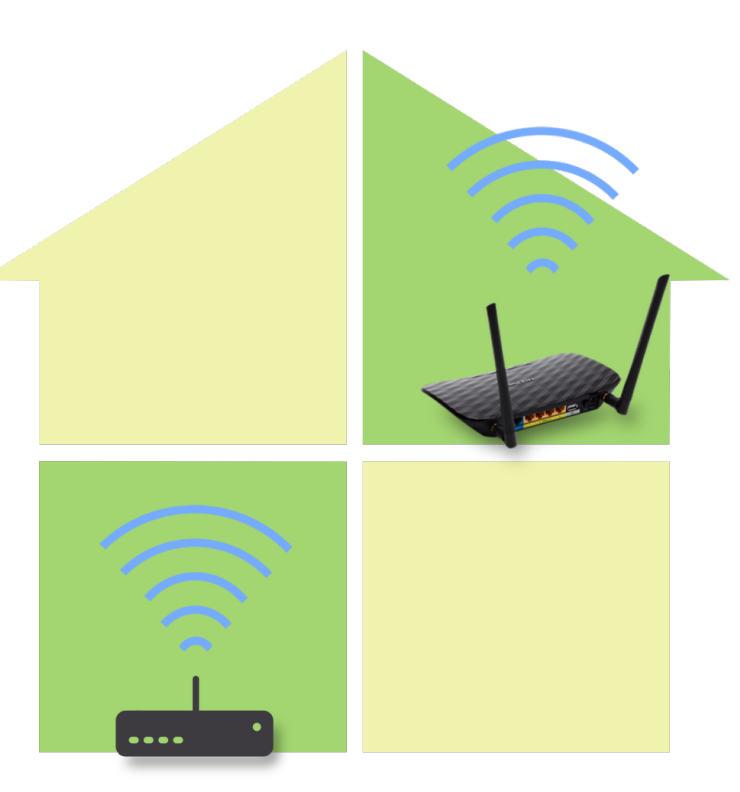

Since the introduction of a new router to our home premises the previous one was lying around unused - it is TP-Link Archer C2 AG750 Wireless Dual Band Gigabit Router. I changed it to run as a Repeater, 1502 that in care streingthere WiFi signal to the weak spots; Here is a note on how to do that.

**TLDR:** Since Archer C2 was running as a router earlier, I did a factory reset first. Then configured it in bridge mode connecting to the existing WiFi network and disabled DHCP mode.

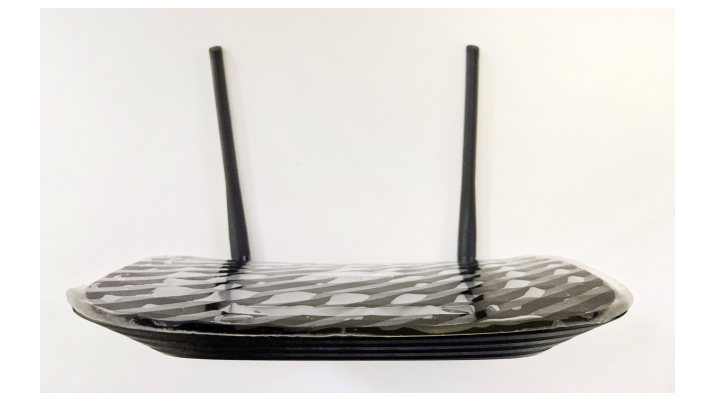

Archer C2 AC750 Router

### Steps to configure Archer C2 to run as a Repeater

#### 1. Hard reset router to factory default settings

Click on **WPS/Reset** button for about 10 seconds until the top panel LEDs flash. Then release the button and wait the for the router to reboot.

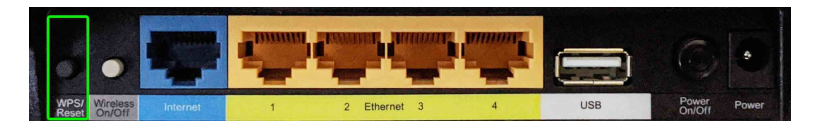

WPS/Reset Button

#### 2. Access Router's web interface

Once the router reboots you would be able to see C2's network (TP-LINK\_XXXX format) in wireless networks list. SSID of the network along with Password/PIN is printed on the bottom panel of the router. Establish a connection with the new network and login to http://tplinkwifi.net with admin:admin as credentials.

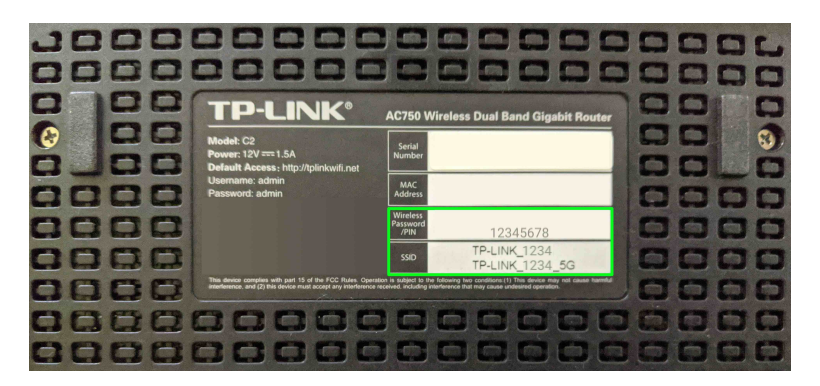

Default Network Configuration

#### 3. Change IP address in LAN settings

From Network > LAN > LAN Settings, change IP Address from 192.168.0.1 to 192.168.0.2. It does a router auto reboot on save.

Assuming the network you want to connect to has IP address range 192.168.0.x, so this IP address value can take x ranging from 2–254. Make sure this IP doesn't collide with existing manual DHCP list in your router settings

After reboot, the TP-Link admin panel would be available at http://192.168.0.2

#### 4. Enable WDS bridging

WDS (Wireless Distribution System) is a system that enables the wireless interconnection of access points in a wireless network. Navigate to Wireless 2.4GHz > Basic Settings and check enable WDS, this will display more settings below the option.

| TP-LINK <sup>®</sup>                         |                                                     |                                   | AC750 Wireless Dual Band Gigabit Router<br>Model No. Archer C2                                                                                                    |
|----------------------------------------------|-----------------------------------------------------|-----------------------------------|----------------------------------------------------------------------------------------------------|
| Status<br>Quick Setup                        | Wireless Settings(2.4GHz)                           |                                   | Channel - This field determines which operating frequency will be used. It is not<br>necessary to change the wireless channel unless you notice interference<br>problems with another nearby access point. If you select auto, then AP will<br>choose the best channel automatically. |
| Network<br>Dual Band Selection               | Wireless Network Name:                              | TP-LINK_1234 (Also called SSID)   | Enable SSID Broadcast - If you select the Enable SSID Broadcast checkbox,<br>the wireless router will broadcast its name (SSID) on the air.                                                                                                    |
| Wireless 2.4GHz                              | Mode:<br>Channel:                                   | (11bgn mixed +)<br>Auto +)        | Enable WDS - You can select this to enable WDS Bridging, with this function, the<br>Router can bridge two or more Wlans. NOTE: If this checkbox is selected, you<br>had better make sure the following settings are correct.                                                          |
| - WPS                                        | Channel Width:                                      | Auto ÷                            | SSID(to be bridged) - The SSID of the AP your Router is going to connect to as<br>a client. You can also use the scan function to select the SSID to join.                                                                                                    |
| - Wireless Security - Wireless MAC Filtering |                                                     | Enable WDS                        | MAC Address(to be bridged) - The MAC Address of the AP your Router is<br>going to connect to as a client. You can also use the scan function to select the<br>MAC Address to lion.                                                                                                    |
| - Wireless Advanced<br>- Wireless Statistics | SSID(to be bridged):<br>MAC Address(to be bridged): | e.g. 00:1D:0F:11:22:33            | Scan - Click this button, you can search the AP which runs in the current<br>channel.                                                                                                    |
| Wireless 5GHz<br>Guest Network               | Кеу Туре:                                           | Scan<br>WPA2-PSK ÷                | Key type - This option should be chosen according to the AP's security<br>configuration.It is recommended that the security type is the same as your AP's<br>consult is then is recommended.                                                                                          |
| DHCP<br>USB Settings                         | WEP Index:<br>Authentication Type:                  | 1     \$       Open System     \$ | WEP Index - This option should be chosen if the key type is WEP(ASCII) or<br>WEP(HEX).It indicates the index of the WEP key.                                                                                                    |
| NAT<br>Forwarding                            | Encryption:<br>Password:                            | (AES ‡)                           | Authentication Type - This option should be chosen if the key type is<br>WEP(ASCII) or WEP(HEX).It indicates the authorization type of the Root AP.                                                                                                    |
| Security                                     |                                                     |                                   | Encryption - Please select encryption type base on the source AP.                                                                                                    |
| Parental Controls                            |                                                     | Save                              | Password - If the AP your Router is going to connect needs password, you need to fill the password in this blank                                                                                                    |
| Access Control                               |                                                     |                                   | to ili ule passivoru il ulis blank.                                                                                                    |

Archer C2 Web Interface - Enable WDS

Clicking on scan button will list APs within the area. Connect to your router's network which would autofill WDS SSID & MAC address; set the Channel to be same as the chosen WiFi network and also enter the Password. (Repeat the same process for Wireless 5GHz as well)

#### 5. Disable DHCP

Go to the page DHCP > DHCP Settings and select disable for DHCP Server.

(Optionally, You can also change repeater's SSID:password to be same as the router's WiFi)

That's all! Archer C2 has been switched from router to repeater mode 📶

NETWORKING DEVOPS

♥ Tweet

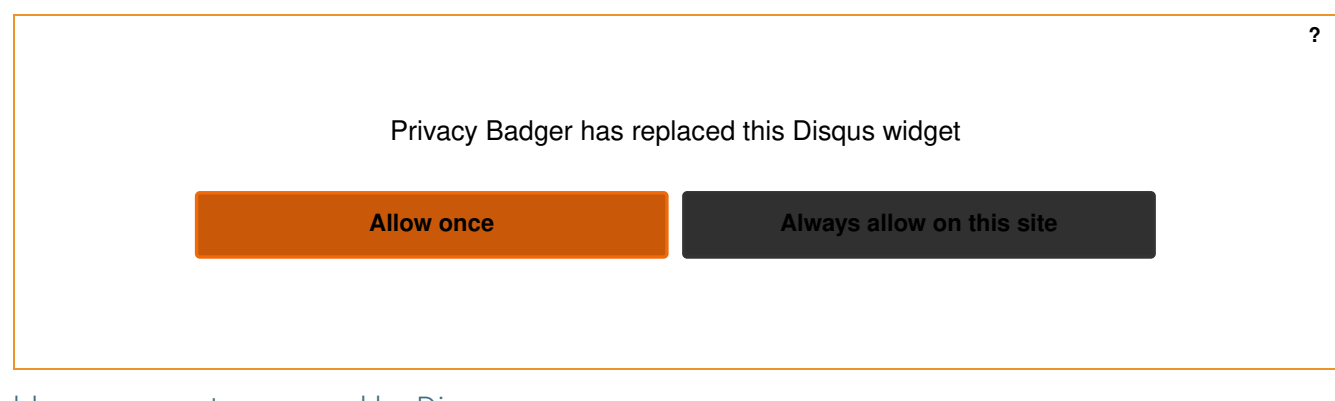

blog comments powered by Disqus

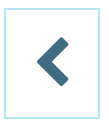

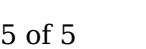